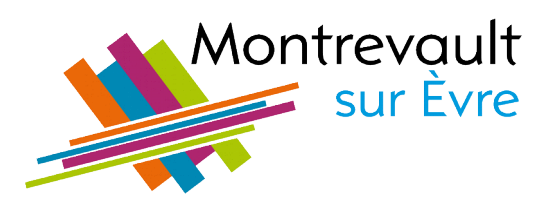

# Familes

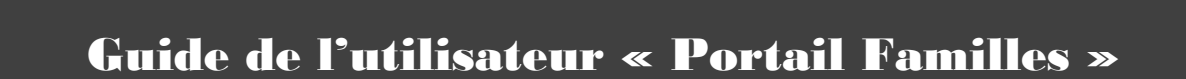

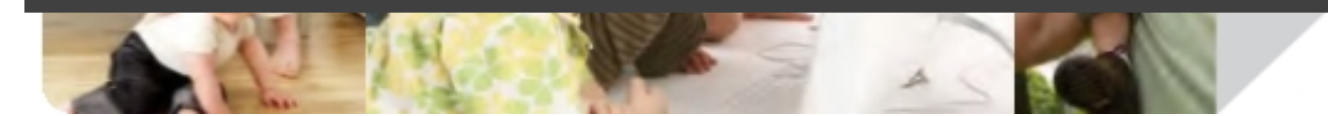

Maison de l'Enfance 18 Avenue de la Croix Verte Saint-Pierre-Montlimart 49110 MONTREVAULT-SUR-ÈVRE 02 41 70 85 18 portail-familles@montrevaultsurevre.fr

# 1- CONNEXION À VOTRE ESPACE PERSONNEL

| 🕌 Connexion à votre espace                                                     |                                                                                                    |
|--------------------------------------------------------------------------------|----------------------------------------------------------------------------------------------------|
| Identifiant<br>famille.test@orange.fr<br>Identifiant ou Mo                     | Mot de passe                                                                                                    |
| Pour vous connecter à votre espace<br>personnel :Saisissez votre identifiant : |                                                                                                    |
| Identifiant<br>famille.test@orange.fr<br>→ Saisissez votre mot de passe :      | <ul> <li>→ Si vous avez oublié votre identifiant ou votre mot de passe, cf. la procédure « Récupérer Identifiant ou Mot de passe oublié »</li> </ul> |
| Mot de passe                                                                   | → Si vous n'avez ni d'identifiant, ni de mot de passe,<br>contacter l'Accueil de la Maison de l'Enfance au<br>02.41.70.85.18                         |
| <b>Connexion</b> pour accéder à votre espace personnel                         |                                                                                                    |

# **2- COMMENT REMPLIR LE FORMULAIRE « FAMILLE »**

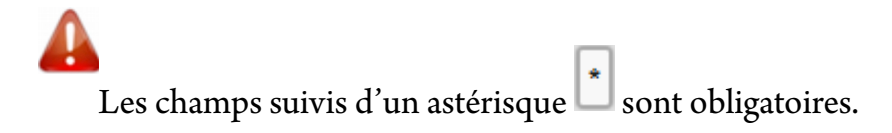

#### « FAMILLE »

| <ul> <li>Mes Informations</li> <li>Modifier les informations de la famille</li> <li>Modifier mon login (adresse mail)</li> <li>Modifier mon mot de passe</li> </ul> |                                                                                                    | Le bloc <b>« Mes</b><br><b>Informations</b> » permet de visualiser<br>ou modifier les informations sur la<br>famille, votre adresse mail ou mot de<br>passe. |
|----------------------------------------------------------------------------------------------------|----------------------------------------------------------------------------------------------------|----------------------------------------------------------------------------------------------------|
| Le bloc <i>« Mes</i><br><i>Enfants »</i> permet d'ajouter,<br>de visualiser ou de modifier<br>les informations sur les                                              | <ul> <li>Mes Enfants</li> <li>Ajouter un enfant</li> <li>TEST VALENTINA (7 ans et 5 mois)</li> <li>TEST ROMEO (4 ans et 7 mois)</li> </ul> | •                                                                                                    |

#### MODIFIER LES INFORMATIONS DE LA FAMILLE

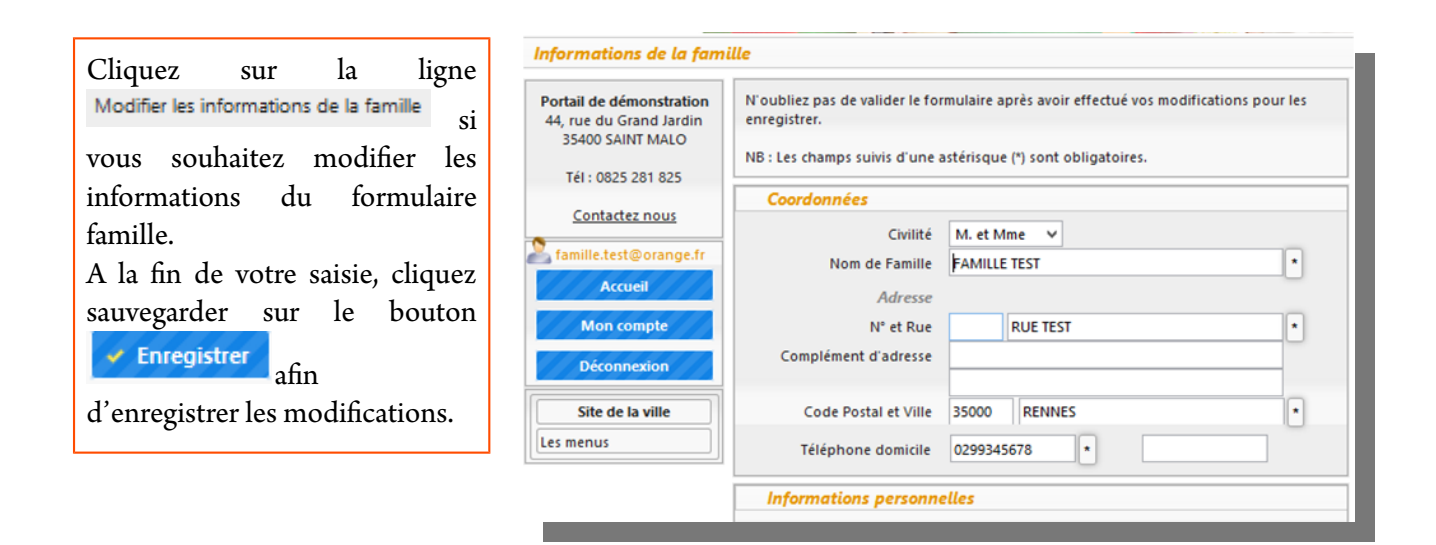

## COORDONNÉES

|                                          | Coordonnees          |                         |          |
|------------------------------------------|----------------------|-------------------------|----------|
|                                          | Civilité             | M. et Mme 🗸             | _        |
| $\rightarrow$ Veuillez renseigner les    | Nom de Famille       | TEST                    | *        |
| $\rightarrow Vous pouvoz ronsoignor los$ | Adresse              |                         |          |
| autres champs à titre                    | N° et Rue            | 34 RUE DES GERANIUM     | <u> </u> |
| d'information                            | Complément d'adresse | RES. DES LILAS          |          |
|                                          |                      | APP. 56                 |          |
|                                          | Code Postal et Ville | 35000 RENNES            | *        |
|                                          | Téléphone domicile   | 0299345678 * 0645362109 |          |
|                                          |                      |                         |          |

## **INFORMATIONS PERSONNELLES**

| Informations personne | elles                            |
|-----------------------|----------------------------------|
| Situation Familiale   | Marié(e) 🗸                       |
| Nombre d'enfant       | 1 ∨ Nombre d'enfant à charge 1 ∨ |
| Numéro d'allocataire  | 123456 • Mère OPère              |
| Quotient Familial     |                                  |
| Régime                | CAF 🗸                            |
| Secteur               | < Aucun > V                      |
| Zone                  | < Aucune > V                     |
|                       |                                  |

→ Veuillez renseigner les champs Informations Personnelles

#### **LES PARENTS**

|                                              | Les parents                        |          |                  |     |                |            |          |
|----------------------------------------------|------------------------------------|----------|------------------|-----|----------------|------------|----------|
|                                              |                                    |          | Monsieur         | 1 D |                | Madam      | ie ///   |
|                                              | Nom                                | TEST     |                  |     | TEST           |            |          |
|                                              | Prénom                             | ALEXAN   | DRE              |     | CELINE         |            |          |
|                                              | 1                                  | Adresse  |                  |     | Adress         | e :        | <b>6</b> |
| $\rightarrow$ Veuillez renseigner la colonne | N° et Rue                          | e 56     | RUE DES GERANIUM |     | 56             | RUE DES GE | RANIUM   |
|                                              | Complément d'adresse               | RES. DES | RES. DES LILAS   |     | RES. DES LILAS |            |          |
| « Monsieur » et la colonne                   | Code Postal et Ville               | 35000    | RENNES           |     | 35000          | RENNES     |          |
| « Madame ». Aucun champ n'est                |                                    |          |                  |     |                |            |          |
|                                              | Tél. domicile                      | 029      | 9345678          |     | 029            | 9345678    |          |
| obligatoire.                                 | Tél. Professionnel                 |          |                  |     |                |            |          |
|                                              | Tél. Mobile                        | 067      | 9463521          |     | 078            | 6955343    |          |
| → Le bouton — permet de recopier             | Date de naissance                  | 12/05    | 5/1977           |     | 25/0           | 3/1978     |          |
| l'adresse                                    | Lieu de naissance                  | RENNES   |                  | 35  | RENNES         | 5          | 35       |
|                                              |                                    |          |                  |     |                |            |          |
| 🖌 Enregistrer                                | N° de sécurité sociale             | 1770235  | 29800535         |     | 1770235        | 29820535   |          |
| Cliquez sur le bouton                        | Profession                         | MEDECI   | N                |     | FLEURIS        | STE        |          |
| Sinquez sur le bouton                        |                                    |          |                  |     |                |            |          |
| à la fra da matria calisia                   | Catégorie socio<br>professionnelle | < Aucun  | e >              | ~   | < Aucun        | e >        | ~        |
| a la lifí de votre saísle.                   |                                    |          |                  |     |                |            |          |
|                                              | Lieu de travai                     |          | -                |     | nore i         | TEEDIG     |          |
|                                              |                                    |          |                  |     |                |            |          |
|                                              |                                    | 35000    | RENNES           |     | 35000          | RENNES     |          |
|                                              |                                    |          |                  |     |                |            |          |

#### **MES ENFANTS**

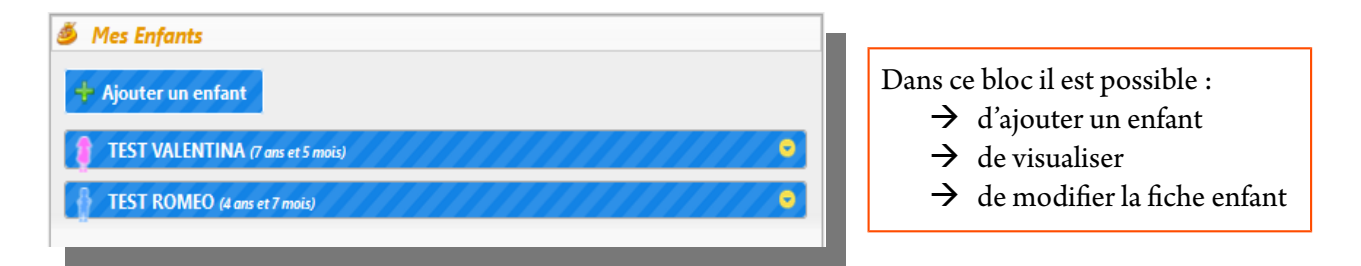

## **COMMENT AJOUTER UN ENFANT ?**

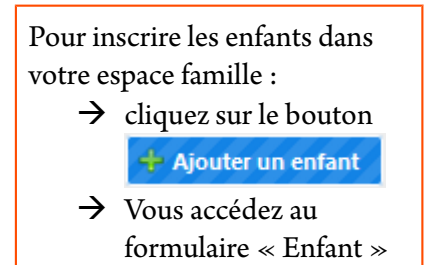

| + Ajouter | un enfant                  |  |  |
|-----------|----------------------------|--|--|
| TEST V    | ALENTINA (7 ans et 5 mois) |  |  |

# **3- COMMENT REMPLIR LE FORMULAIRE « ENFANT » ?**

#### **INFORMATION ENFANT**

Vaccination

Les champs suivis d'un astérisque 💽 sont obligatoires.

| Informations enfo | int        |                                                                                                    |          |   |
|-------------------|------------|----------------------------------------------------------------------------------------------------|----------|---|
| Nom               | TEST       |                                                                                                    | <b>~</b> |   |
| Prénom            | ROMEO      |                                                                                                    | <b>~</b> |   |
| 2ème prénom       | ALEXANDRE  |                                                                                                    |          |   |
| Date de naissance | 30/09/2010 | <ul> <li>Image: A start of the start of the start of</li></ul> | Dep      | t |
| Lieu de naissance | RENNES     |                                                                                                    | 35       | 1 |
| Sixe              | Garçon     | ⊖Fille                                                                                                    |          |   |
|                   |            |                                                                                                    |          |   |

- → Veuillez renseigner les champs obligatoires
- → Cochez la case correspondante pour indiquer le sexe de l'enfant

| Vacculations |            |                      |
|--------------|------------|----------------------|
| Vaccins      | Effectué ? | Dernière Vaccination |
| BCG          | <b>*</b>   |                      |
| COQUELUCHE   |            |                      |
| DIPHTERIE    |            | 05/2011              |
| DT POLIO     |            |                      |
| HEPATITE B   |            |                      |
| POLIOMYELITE |            |                      |
| ROR          |            |                      |
| TETANOS      | <b>*</b>   | 01/2012              |
| TETRACOQ     |            |                      |
|              |            |                      |

#### Dans la zone Vaccinations :

- → Cochez les vaccins que l'enfant a eu dans la colonne « Effectué »
- → Indiquez la date de la dernière vaccination, si nécessaire dans la colonne « Dernière Vaccinations »

| Maladie                     | Oui     | Non      |
|-----------------------------|---------|----------|
| ANGINE                      | <b></b> |          |
| ASTHME                      | <b></b> |          |
| COQUELUCHE                  |         | <b></b>  |
| OREILLONS                   |         | <b></b>  |
| OTITE                       |         | <b></b>  |
| RHUMATISME ARTICULAIRE AIGU |         | <b>~</b> |
| ROUGEOLE                    |         | 1        |
| RUBEOLE                     |         | <b></b>  |
| SCARLATINE                  |         | <b></b>  |
| VARICELLE                   |         |          |

| Dans                | la                                                 | zone                     |
|---------------------|----------------------------------------------------|--------------------------|
| L'enfant a-t-il     | déjà eu les maladies su                            | ivantes ?                |
| → La colo<br>défaut | onne <i>« <b>Non</b> »</i> es<br>pour toutes les m | st cochée par<br>aladies |
| $\rightarrow$ La c  | olonne « <i>Oui</i>                                | » permet                 |

| L'enfant a-t-il des allergies ? |     |     |              |
|---------------------------------|-----|-----|--------------|
| Allergies                       | Oui | Non | Précisez     |
| ALIMENTAIRES                    |     | 1   |              |
| ASTHME                          | 1   |     | SI BRONCHITE |
| AUTRES                          |     | 1   |              |
| MEDICAMENTEUSES                 |     | 2   |              |

| Dans la zone | L'enfant a-t-il des allergies ? | : |
|--------------|---------------------------------|---|
|              |                                 |   |

enfant a déjà eu.

- → La colonne « Non » est cochée par défaut pour toutes les allergies
- → Cochez les cases correspondantes aux allergies de votre enfant dans la colonne « *Oui* »
- → Notez un commentaire dans la colonne « *Présicez* »

| Da            | ns                                          | la                                           |       |                   | zor                    | ne       |
|---------------|---------------------------------------------|----------------------------------------------|-------|-------------------|------------------------|----------|
| Red           | commandat                                   | ion utiles                                   | des p | arents            | :                      |          |
| $\rightarrow$ | Veuillez                                    | noter                                        | les   | obse              | ervatior               | ıs       |
|               | concerna                                    | nt votre                                     | e enf | ant :             | port d                 | le       |
| trevc         | lunettes,<br><i>ult-sur-Evre</i><br>de somm | appareil<br>- <i>Portail Fc</i><br>eil, etc. | dent  | aire,<br>- Tuto r | difficult<br>°1 / p. 5 | té<br>77 |

Mor

| Deserves a define wither day a second         |  |  |  |
|-----------------------------------------------|--|--|--|
| Recommandation utiles des parents             |  |  |  |
| B I U   Taille police ▼ A ▼   票 票 ≡   ⋮ ⋮ ⋮ Ξ |  |  |  |
| Port de lunettes                              |  |  |  |
|                                               |  |  |  |
|                                               |  |  |  |
|                                               |  |  |  |
|                                               |  |  |  |

| Le médecin traitant de votre enfant |                 |  |  |  |
|-------------------------------------|-----------------|--|--|--|
| Nom                                 | DR. BROCHANT    |  |  |  |
| Adresse                             | 2 RUE DE LA MER |  |  |  |
| Code Postal et Ville                | 35000 RENNES    |  |  |  |
| Téléphone                           | 0299463578      |  |  |  |

| Da                                                                      | ins la              | a zo:        | ne |
|-------------------------------------------------------------------------|---------------------|--------------|----|
| Le                                                                      | médecin traitant de | votre enfant |    |
| → Veuillez indiquer les coordonnéesdu médecin traitant de votre enfant. |                     | du           |    |

# « LES PERSONNES À CONTACTER EN CAS D'URGENCE ET LES PERSONNES AUTORISÉES À VENIR CHERCHER L'ENFANT »

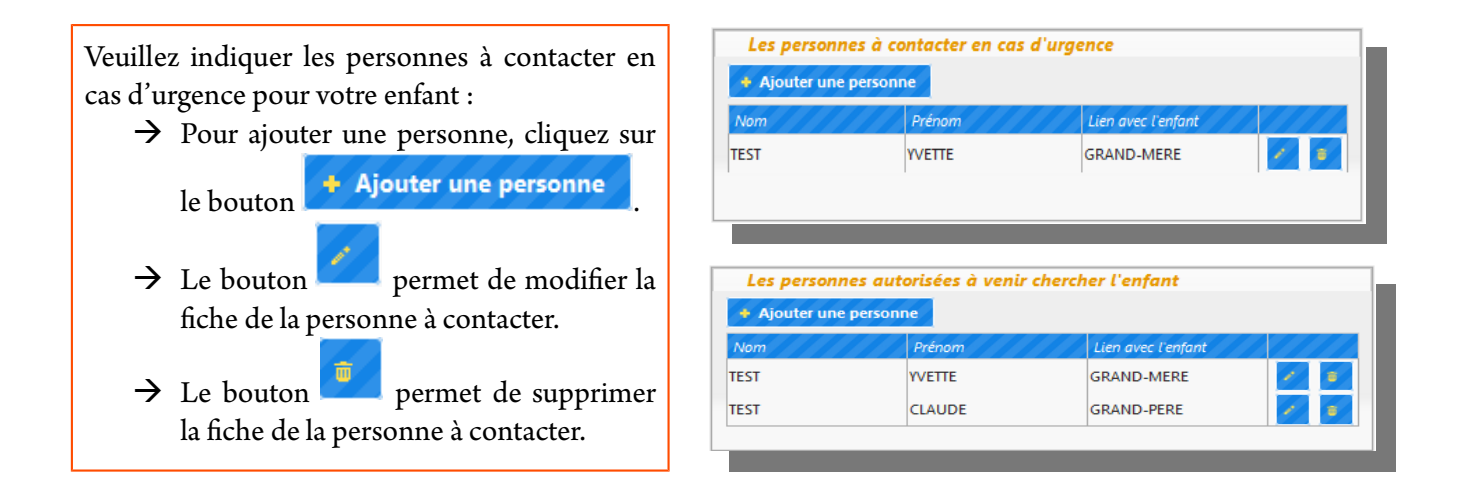

#### « AUTORISATIONS »

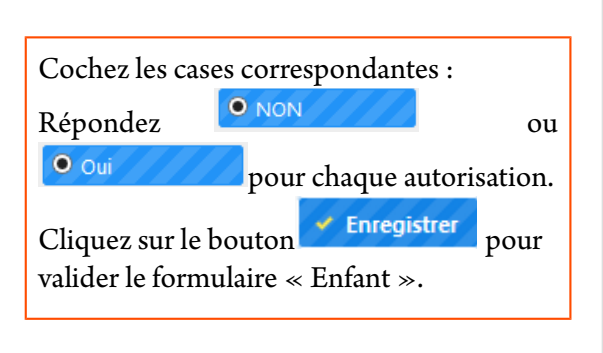

| Autorisations |                                                                                                    |     |  |  |
|---------------|----------------------------------------------------------------------------------------------------|-----|--|--|
| Autorisation  |                                                                                                    |     |  |  |
| Photo / Vidéo | Je (nous) soussigné(s) tuteur(s) légal(aux)<br>autorise(ons) la Ville de Démonstration à<br>utiliser l'image de mon enfant sur support<br>photographique ou informatique<br>exclusivement pour la présentation et<br>l'illustration des activités péri et extra-<br>scolaires.<br>*Si vous vous opposez à cette diffusion,<br>joindre impérativement une attestation<br>manuscrite (modèle et renseignements<br>auprès du service enfance jeunesse) |     |  |  |
| URGENCE       | Je (nous) soussigné(s) tuteur(s) légal(aux)<br>autorise(ons) les responsables du service, à<br>transporter mon enfant dans un véhicule, à<br>faire donner à mon enfant en cas d'urgence,<br>tous les soins nécessités par son état, y<br>compris si nécessaire une intervention<br>chirurgicale                                                                                                    | Oui |  |  |

#### 4- COMMENT VISUALISER / MODIFIER LA FICHE ENFANT

Pour visualiser la fiche enfant et/ou pouvoir la modifier :

- → Cliquez sur le bouton situé sur la ligne de la fiche enfant que vous souhaitez voir/modifier
- → Le détail de la fiche enfant s'affiche
- → Pour voir l'intégralité de la fiche ou pour la modifier, cliquez sur le bouton

#### 📝 🛛 Voir / Modifier la fiche enfant

- → Vous accédez au formulaire « Enfant »
- → Pour valider les modifications, veuillez cliquer sur le bouton
   ✓ Enregistrer qui se trouve à la

fin du formulaire « Enfant ».

| Mes Enfants Ajouter un enfant    |                                   |
|----------------------------------|-----------------------------------|
| TEST VALENTINA (7 ans et 5 mois) |                                   |
| TEST ROMEO (4 ans et 7 mois)     | •                                 |
| Nom : TEST                       | 📝 Voir / Modifier la fiche enfant |
| Prénom : ROMEO                   |                                   |
| 2ème Prénom : ALEXANDRE          |                                   |
| Date naissance : 30/09/2010      |                                   |
| Age : 4 ans et 7 mois            |                                   |
| Lieu naissance : RENNES(35)      |                                   |